**家庭と学校のオンラインでのつながり方** 

① Google Classroom のアイコンをタップします。

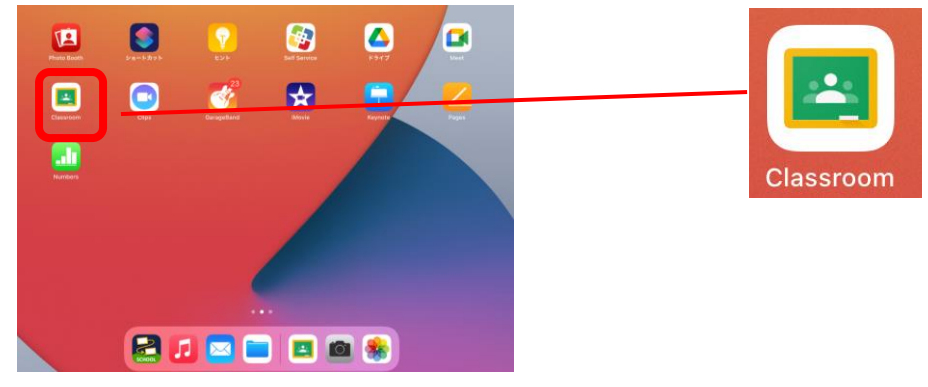

② 首分のクラスをタップします。

| O念O組<br>担任 OO | 警律・警察部と<br>たがあります。 |
|---------------|--------------------|
|               |                    |
| +             |                    |

③ 搥径からの接稿を確認するために、タップします。

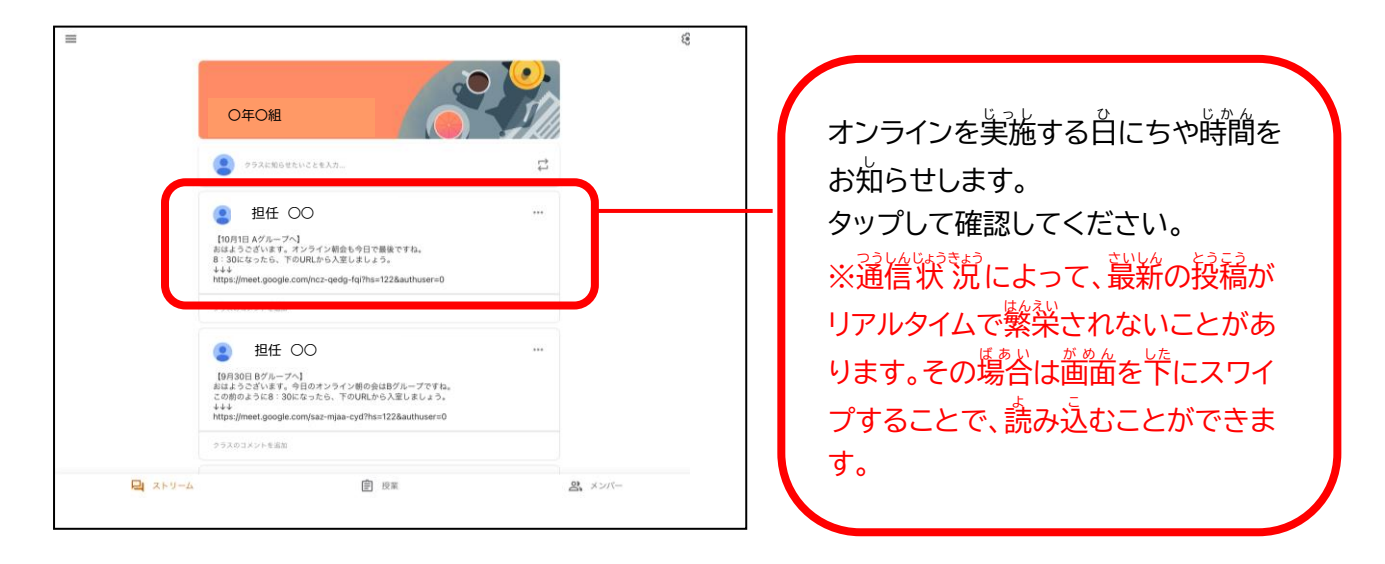

④ 指定された台にち・時間になったら、譬学になっている URL をタップする。

| 2 担任 00                                                                          | Ć | ] |                                                           |
|----------------------------------------------------------------------------------|---|---|-----------------------------------------------------------|
| 【10月1日 Aグループへ】<br>おはようございます。オンライン明会も今日で最後ですね。<br>9、900010-05、700100-0513(9) キリ・シ |   |   | ③の手順でタップすると、左の                                            |
| 114<br>https://meet.google.com/ncz-gedg-fg/?hs=122&authuser=0                    | } |   | <u>価値</u> になります。                                          |
| クラスのコメントを追加                                                                      |   |   | オンラインを実施する白にち・<br>時間になったら、菁学の URL を<br>タップしてください。         |
|                                                                                  |   |   | ※URL は毎回異なるものを使用<br>することもあります。『泌ず最新の<br>投稿の URL を使ってください。 |
|                                                                                  |   |   |                                                           |

⑤ 指定された時間になったら「参加」をタップします。

|                                                                                                    | ncz-qedg-fqi<br>「」「」」「」」」<br>一「」」<br>画面を共有<br>あなたは1人目の参加者です |                                                                                                    |
|----------------------------------------------------------------------------------------------------|-------------------------------------------------------------|----------------------------------------------------------------------------------------------------|
| <ul> <li>・参加に必要な情報</li> <li>会議のリンク<br/>meet.google.com/incz-qedg-fqi</li> <li>電話で参加<br/>(US) +1 929-251-6014<br/>PIN: 823 809 921#</li> </ul> | Δ                                                           | 参加のアイコンをタップします。<br>※ネットトラブル防止のため、指定された<br>時間より静に参加しないようにしてくだ<br>さい。 必ず、指定された時間を過ぎてか<br>らの参加をお願いします。 |

※カメラやマイクの許可を莍められる場合があります。許可を求められたら「許可」してください。

⑥「参加をリクエスト 部…」と義宗されます。祖任が参加を承認するまで、そのままお待ちください。

オンライン朝の会 入室後のやくそく

①カメラはオンにする

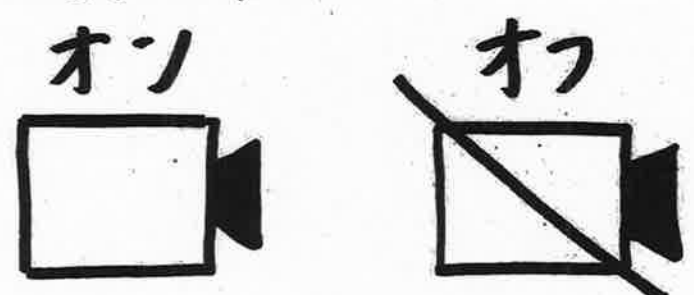

②マイクはオフ。自分が話す時だけオンにする。

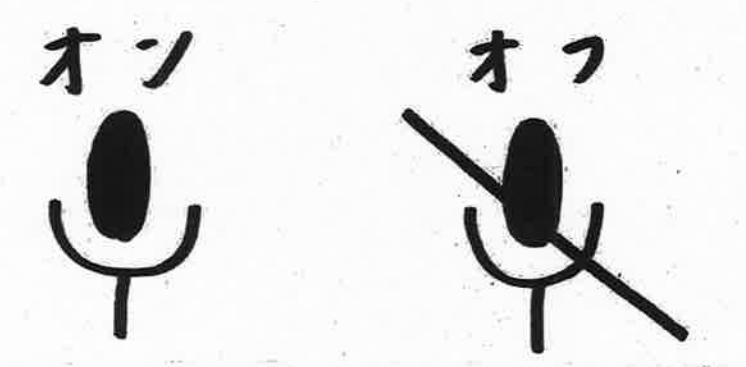

※こ人じょうほうのため、オンライン中のしゃしんさつえい・どうがさつえい・

ろく音をしてはいけません。スクリーンショットもいけません。

※オンライン中、食べものは食べません。

※パジャマでさんかはしません。学校に行く時のように、みだしなみをととの

えてさんかします。

※いすにすわり、つくえにタブレットをおくことができる、しずかなばしょでさ

んかしましょう。

※どうがにうつってよいばしょか、お家の人とそうだんしてからはじめましょう。